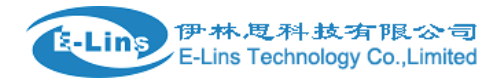

# **VPN Setting Example - PPTP**

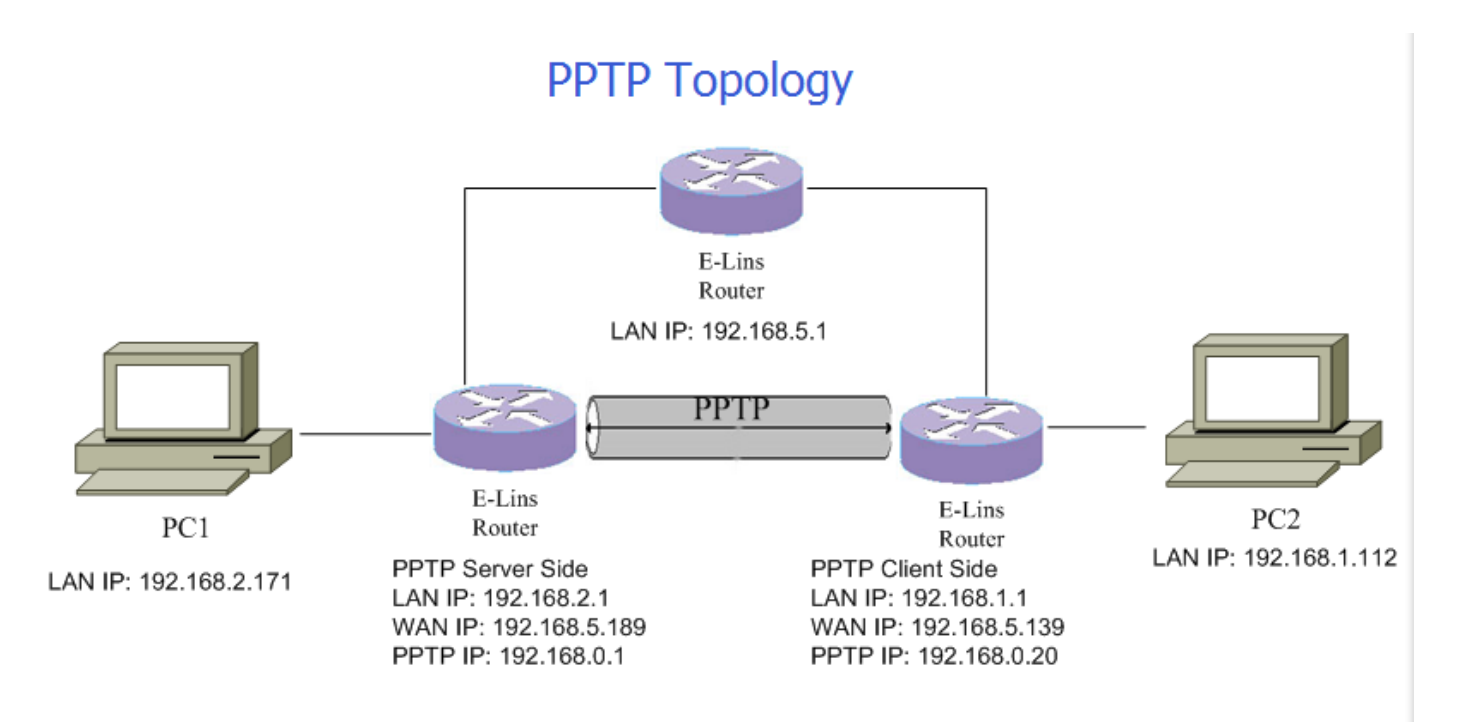

#### **PPTP Server Configuration:**

1. Open web management page, click "Services"-→"VPN" at the left navigation bar, then click "PPTP" to open PPTP Configuration page.

| Status               | IPSec PPTP                                                    | L2TP OpenVPN  | GRE Tunnel   |               |  |
|----------------------|---------------------------------------------------------------|---------------|--------------|---------------|--|
| System               |                                                               |               |              |               |  |
| Services             | Point-to-Point                                                | Iuneling Prot | 0001         |               |  |
| ICMP Check           | PPTP Configuration                                            |               |              |               |  |
| VRRP                 | Below is a list of configured PPTP instances and their state. |               |              |               |  |
| Failover             | Namo                                                          | Тиро          | Enable       |               |  |
| SNMP                 | Name                                                          | туре          | Litable      |               |  |
| DTU                  |                                                               | Server        | No           | Z Edit Delete |  |
| GPS                  |                                                               |               |              |               |  |
| SMS                  | New instance name:                                            |               | Role: Client | Add New       |  |
| VPN                  |                                                               |               |              |               |  |
| DDNS                 |                                                               |               |              |               |  |
| Connect Radio Module |                                                               |               |              |               |  |
| Network              |                                                               |               |              |               |  |
| Logout               |                                                               |               |              |               |  |

- 2. There is a PPTP server instance as default settings , you can click Button "Edit" to configure it. Otherwise you need to add a new one.
- 3. Input new instance name, the example we input "pptpsrv", then select "Server" as role, finally Click Button "Add New".

|                    |                        | IPSec PPTP                        | LZTP OpenVPN                    | GRE Tunnel   |                 |  |
|--------------------|------------------------|-----------------------------------|---------------------------------|--------------|-----------------|--|
| System<br>Services |                        | Deint to Deint Typeling Drote col |                                 |              |                 |  |
|                    |                        | Point-to-Po                       | int funeling Proto              |              |                 |  |
| ICMP Check         |                        | PPTP Configuration                |                                 |              |                 |  |
| VRRP               |                        | Below is a list of conf           | figured PPTP instances and thei | state.       |                 |  |
| Failover           |                        | News                              | Tura                            | [b]-         |                 |  |
| SNMP               |                        | Name                              | туре                            | Enable       |                 |  |
| DTU                |                        | New instance name                 | c pptpsrv                       | Role: Client | 🔻 📩 Add New     |  |
| GPS                |                        |                                   |                                 | Client       |                 |  |
| SMS                |                        |                                   |                                 |              |                 |  |
| VPN                |                        |                                   |                                 |              |                 |  |
| DDNS               |                        |                                   |                                 |              |                 |  |
| Connect Radio Mo   | dule                   |                                   |                                 |              |                 |  |
| Network            |                        |                                   |                                 |              |                 |  |
| Logout             |                        |                                   |                                 |              |                 |  |
| IPSe               | c PPTP                 | L2TP OpenVPN                      | GRE Tunnel                      |              |                 |  |
| • scs              | : New PPTP ser         | ver instance created su           | ccessfully, configure it        |              |                 |  |
| Poir               | t-to-Poin              | t Tuneling Pro                    | otocol                          |              |                 |  |
|                    |                        |                                   |                                 |              |                 |  |
| PPTF               | <sup>o</sup> Configura | tion                              |                                 |              |                 |  |
| Below is           | s a list of configu    | red PPTP instances and            | their state.                    |              |                 |  |
| Name               |                        | Туре                              | Enable                          |              |                 |  |
|                    |                        | 21                                |                                 |              |                 |  |
| Pptps              | rv                     | Server                            | No                              |              | ] Edit 💉 Delete |  |
|                    |                        |                                   |                                 |              |                 |  |
|                    |                        |                                   |                                 |              |                 |  |
| This s             | ection contains i      | no values yet                     |                                 |              |                 |  |
| This s             | ection contains i      | no values yet                     |                                 |              |                 |  |

5. Flag checkbox Enable, modify Local IP and remote IP range, then set username/password.

### **PPTP Server Instance: Pptpsrv**

| Main Settings |              |              |          |
|---------------|--------------|--------------|----------|
| Enable        |              |              |          |
| Local IP      | 192.168.0.1  |              |          |
| Remote IP     | 192.168.0.20 |              |          |
| Remote IP end | 192.168.0.30 |              |          |
| ARP Proxy     |              |              |          |
| Debug         |              |              |          |
|               |              |              |          |
| Username      | Password     |              |          |
| test          | test         | •            | × Delete |
| Add           |              |              |          |
|               | Save & App   | y Save Reset |          |

- 6. ARP Proxy: if remote LAN subnet is same as Local LAN subnet, checked it for connect each other.
- 7. If more than one username/password group needed, click button "Add" to add it:

#### **PPTP Server Instance: Pptpsrv**

| Vain Settings |              |                  |          |          |
|---------------|--------------|------------------|----------|----------|
| Enable        |              |                  |          |          |
| Local IP      | 192.168.0.1  |                  |          |          |
| Remote IP     | 192.168.0.20 |                  |          |          |
| Remote IP end | 192.168.0.30 |                  |          |          |
| ARP Proxy     |              |                  |          |          |
| Debug         |              |                  |          |          |
|               |              |                  |          |          |
| Username      | Passv        | vord             |          |          |
| test          | ••••         |                  | ٩        | 💌 Delete |
| test2         | test2        |                  | •        | × Delete |
| Add           |              |                  |          |          |
|               |              | Save & Apply Sav | ve Reset |          |

8. Click Button "Save & Apply" once configuring is done.

#### **PPTP Client Configuration:**

- 1. Open web management page, click "Services"-→"VPN" at the left navigation bar, then click "PPTP" to open PPTP Configuration page.
- 2. Input new instance name, the example we input "pptpcli", and then select "Client" as role, finally Click Button "Add New".

| Status               | IPSec PPTP                 | L2TP OpenVPN              | GRE Tunnel  |               |
|----------------------|----------------------------|---------------------------|-------------|---------------|
| System               |                            |                           |             |               |
| Services             | Point-to-Poin              | t Tuneling Pro            | tocol       |               |
| ICMP Check           | PPTP Configura             | tion                      |             |               |
| VRRP                 | Below is a list of configu | red PPTP instances and th | eir state.  |               |
| Failover             | Nama                       | Tune                      | Enable      |               |
| SNMP                 | Name                       | Туре                      | Enable      |               |
| DTU                  |                            | Server                    | No          | Z Edit Delete |
| GPS                  |                            |                           |             |               |
| SMS                  | New instance name          | optpeli                   | Role Client | Add New       |
| VPN                  |                            |                           | Server      |               |
| DDNS                 |                            |                           |             |               |
| Connect Radio Module |                            |                           |             |               |
| Network              |                            |                           |             |               |
| Logout               |                            |                           |             |               |

3. Click button "Edit".

E-Lins Technology Co.,Limited Address: Rm.33, Unit B, Floor 12, U chuanggu, Xinniu Rd, Minzhi, Longhua, Shenzhen, 518000, China Office Tel: +86 (755) 2923 0581 Email: sales@e-lins.com

VPN Setting Example - PPTP

| IPSec PPTP               | L2TP OpenVPN                 | GRE Tunnel             |                |
|--------------------------|------------------------------|------------------------|----------------|
| • scs: New PPTP (        | client instance created succ | essfully, configure it |                |
| Point-to-Poi             | int Tuneling Pro             | tocol                  |                |
| PTP Configu              | ration                       |                        |                |
| Below is a list of confi | igured PPTP instances and th | eir state.             |                |
|                          |                              |                        |                |
|                          |                              |                        |                |
| Name                     | Туре                         | Enable                 |                |
| Name                     | Type<br>Server               | Enable<br>No           | Z Edit X Delet |
| Name<br>Pptpcli          | Type<br>Server<br>Client     | Enable<br>No<br>No     | Edit Edit Edit |

4. Checked "Enable", set Server as server WAN IP address, here our PPTP has IP address 192.168.5.139, server has WAN IP address 192.168.5.189.

Set username/password we configured on PPTP server.

Set Keep Alive or let it blank.

## **PPTP Client Instance: Pptpcli**

伊林思科技有限公司

E-Lins Technology Co.,Limited

-Lins

| Main Settings                      |                         |
|------------------------------------|-------------------------|
| Enable                             |                         |
| Server                             | 192.168.5.189           |
| Username                           | test2                   |
| Password                           |                         |
| MTU                                | 1500                    |
| Keep Alive                         | 20                      |
| Use default gateway                | ✓                       |
| Use DNS servers advertised by peer |                         |
|                                    | Save & Apply Save Reset |

- 5. Click button "Save & Apply".
- 6. Wait couple of seconds. Check PPTP client status like this:

E-Lins Technology Co.,Limited Address: Rm.33, Unit B, Floor 12, U chuanggu, Xinniu Rd, Minzhi, Longhua, Shenzhen, 518000, China Office Tel: +86 (755) 2923 0581 Email: sales@e-lins.com १-Lins

| Status                      | Interfaces         |                                                                                    |                           |
|-----------------------------|--------------------|------------------------------------------------------------------------------------|---------------------------|
| System                      | Interface Overview |                                                                                    |                           |
| Services                    |                    |                                                                                    |                           |
| Network                     | Network            | Status                                                                             | Actions                   |
| Operation Mode              | PPTPCLI            | Uptime: 0h 0m 14s<br>RX: 726.00 B (14 Pkts.)                                       | 🧭 Connect 🙆 Stop 🗹 Edit   |
| Mobile                      | pptp-pptpcli       | TX: 3.10 KB (64 Pkts.)<br>IPv4: 192.168.1.1/32                                     |                           |
| LAN<br>Wired WAN            | LAN                | Uptime: 1h 9m 37s<br>MAC-Address: 90:22:06:80:10:01                                | 🖉 Connect 🚳 Stop 🖉 Edit   |
| WAN IPv6                    | br-lan             | <b>RX</b> : 174.40 KB (2365 Pkts.)<br><b>TX</b> : 156.16 KB (1694 Pkts.)           |                           |
| Interfaces                  |                    | IPv4: 192.168.1.1/24<br>IPv6: fdfc:1c37:2020::1/60                                 |                           |
| Firewall                    | IFMOBILE           | Unsupported protocol type.                                                         | 🖉 Connect 🞯 Stop 🗷 Edit   |
| Switch                      | WAN                | Uptime: 1h 9m 34s<br>MAC-Address: 90:22:06:C0:10:01<br>BX: 803.00 KB (10/63 Pkts.) | 🖉 Connect 🔕 Stop 🛛 🖉 Edit |
| DHCP and DNS<br>Diagnostics | Caroliz            | TX: 1.78 MB (11800 Pkts.)<br>IPv4: 192.168.5.139/24                                |                           |
| Loopback Interface          | WAN6               | Uptime: 0h 0m 0s<br>MAC-Address: 90:22:06:C0:10:01<br>PY: 833-20 KB (10/63 Bkts.)  | 🖉 Connect 🕲 Stop 🗹 Edit   |
| Tiustriames                 | eulo.z             | TX: 1.78 MB (11800 Pkts.)                                                          |                           |

7. Ping from PC2 192.168.1.112 to PC1 (192.168.2.171) which behind PPTP server:

```
--- 192.168.2.171 ping statistics ---
170 packets transmitted, 147 packets received, 13.5% packet loss
round-trip min/avg/max/stddev = 4.081/7.959/17.437/2.172 ms
dentydeMacBook-Pro-3:~ apple$ ping 192.168.2.171
PING 192.168.2.171 (192.168.2.171): 56 data bytes
64 bytes from 192.168.2.171: icmp_seq=0 ttl=62 time=8.635 ms
Request timeout for icmp_seq 1
64 bytes from 192.168.2.171: icmp_seq=2 ttl=62 time=5.528 ms
Request timeout for icmp_seq 3
64 bytes from 192.168.2.171: icmp_seq=4 ttl=62 time=4.720 ms
64 bytes from 192.168.2.171: icmp_seq=5 ttl=62 time=4.697 ms
64 bytes from 192.168.2.171: icmp_seq=6 ttl=62 time=6.250 ms
64 bytes from 192.168.2.171: icmp_seq=7 ttl=62 time=8.936 ms
Request timeout for icmp_seq 8
64 bytes from 192.168.2.171: icmp_seq=9 ttl=62 time=4.786 ms
64 bytes from 192.168.2.171: icmp_seq=10 ttl=62 time=5.341 ms
^C
--- 192.168.2.171 ping statistics ---
11 packets transmitted, 8 packets received, 27.3% packet loss
round-trip min/avg/max/stddev = 4.697/6.112/8.936/1.620 ms
dentydeMacBook-Pro-3:~ apple$
```